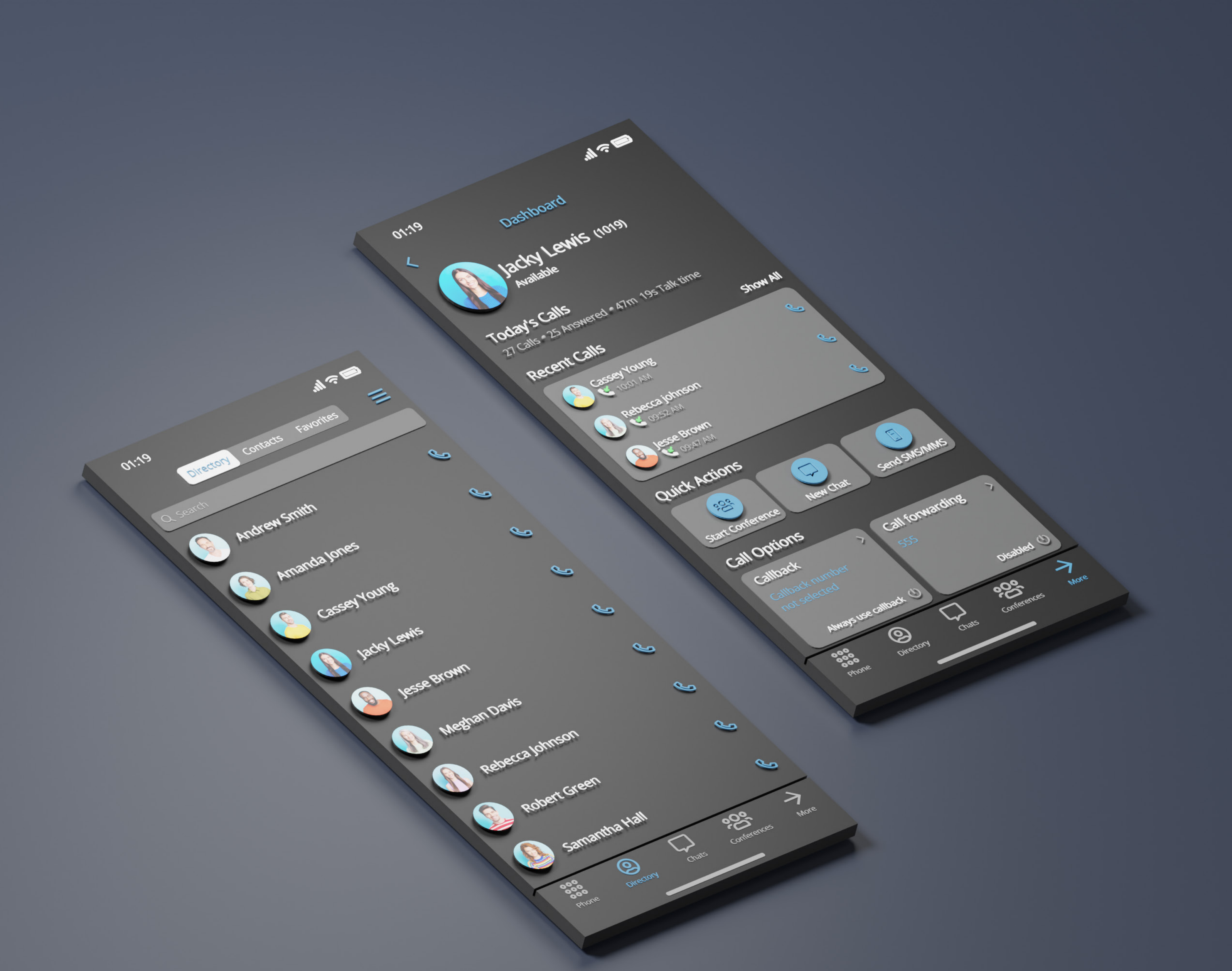

# RELEASE NOTES gloCOM GO 7.2.0 iOS

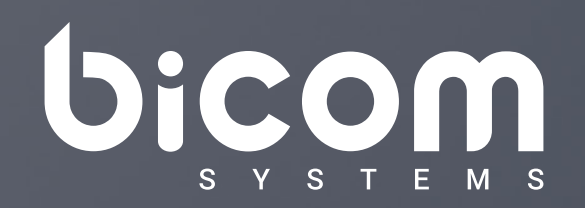

wiki.bicomsystems.com

### **Table of Contents**

| 1 |
|---|
|   |
| 2 |
| 3 |
| 5 |
| 6 |
| 8 |
| • |

#### Features

#### **TLS/SSL cert validation**

When gloCOM GO tries to connect to PBX, the app will check if the connection SSL certificates are valid.

If the SSL certificates are invalid (perhaps due to certificate expiration or other security issues), gloCOM GO will prompt the user with a dialog box. This dialog box will inform the user about the insecure connection and present them with options to either continue with the insecure connection or refuse it.

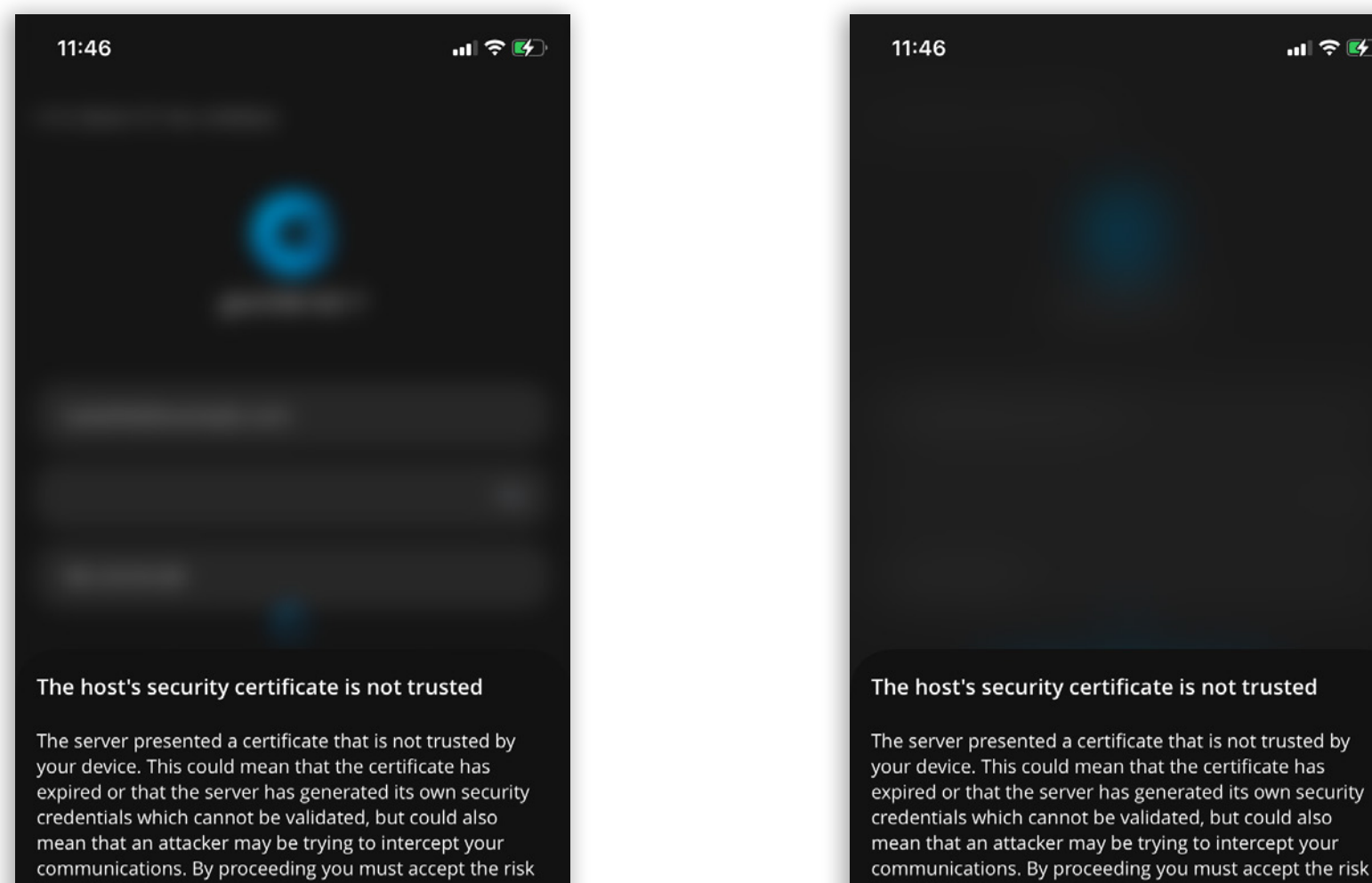

| for establishing insecure connection.               |               |
|-----------------------------------------------------|---------------|
| Allow connecting to server with inse<br>certificate | ecure/invalid |
| Proceed                                             |               |
| Cancel                                              |               |
|                                                     | _             |

| communic<br>for establi  | sations. By proceeding you must accept the risk shing insecure connection. |
|--------------------------|----------------------------------------------------------------------------|
| Allow con<br>certificate | necting to server with insecure/invalid                                    |
|                          | Proceed                                                                    |
|                          | Cancel                                                                     |
|                          |                                                                            |

### **Call quality indicator**

Call Quality Metrics provides the user with details about the call and network quality during a call.

These details include information like:

- MOS Score
- Round Trip Time
- Packet Loss
- Jitter

In a word, it helps with troubleshooting potential network issues during a call.

The Call Quality indicator appears under the extension name in the middle of the call window, giving rough information about call and network quality. The Call Quality window will appear by pressing on it, providing more detailed information about MOS Score, Round Trip Time, Packet Loss, and Jitter.

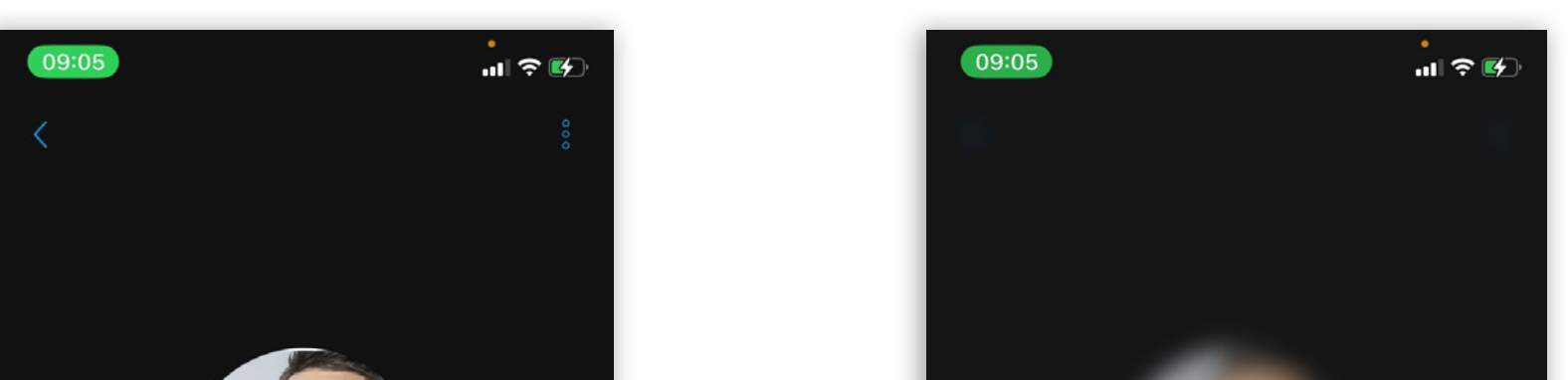

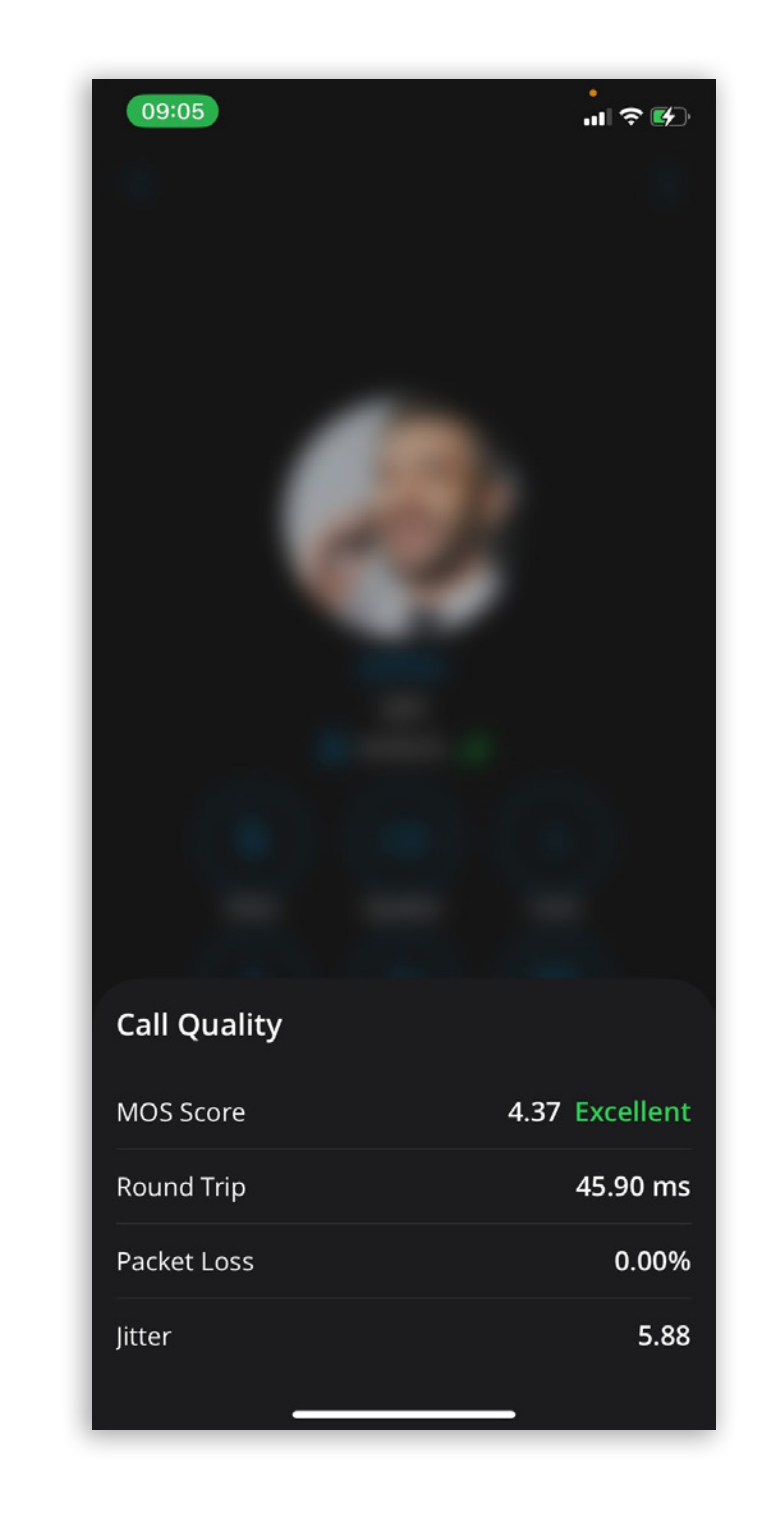

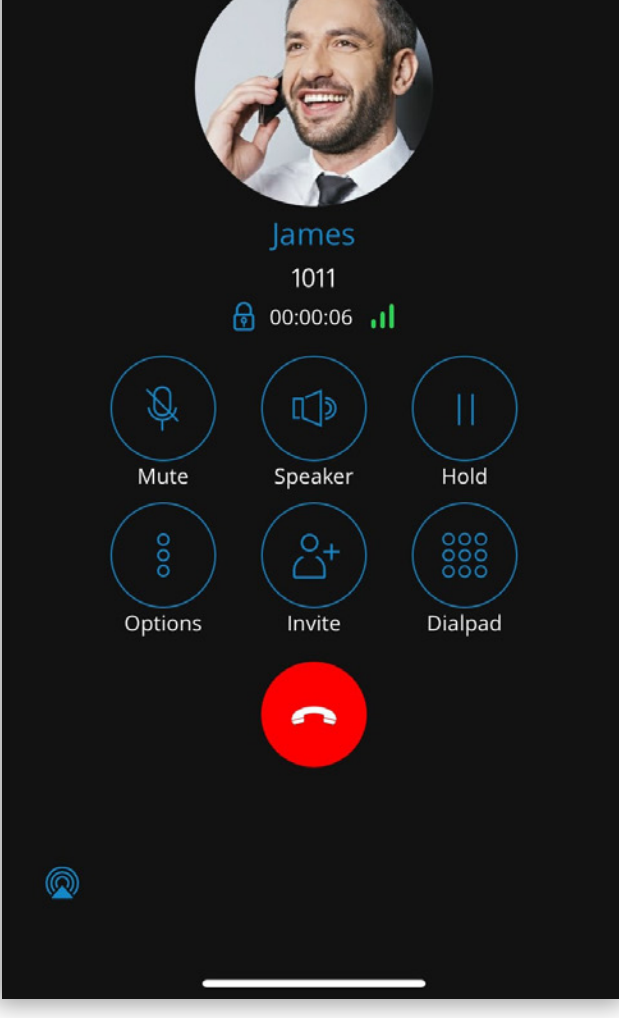

| and the second |           |
|----------------|-----------|
|                |           |
|                |           |
|                |           |
|                |           |
|                |           |
|                |           |
|                |           |
| Call Quality   |           |
| MOS Score      | 4.20 Good |
| Round Trip     | 46.36 ms  |
| Packet Loss    | 2.60%     |
| Jitter         | 6.50      |
|                |           |

#### 2 gloCOM GO 7.2.0 - iOS

Release Notes

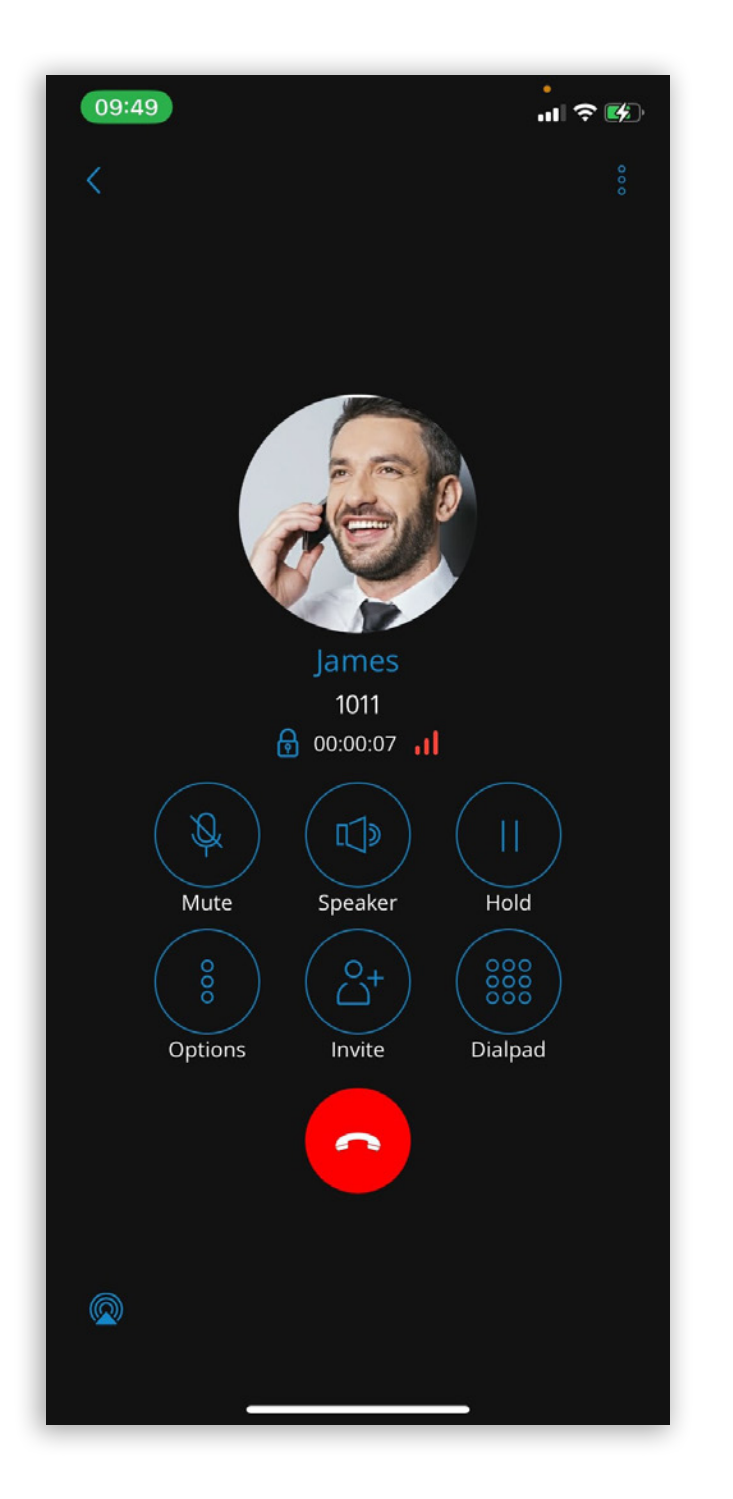

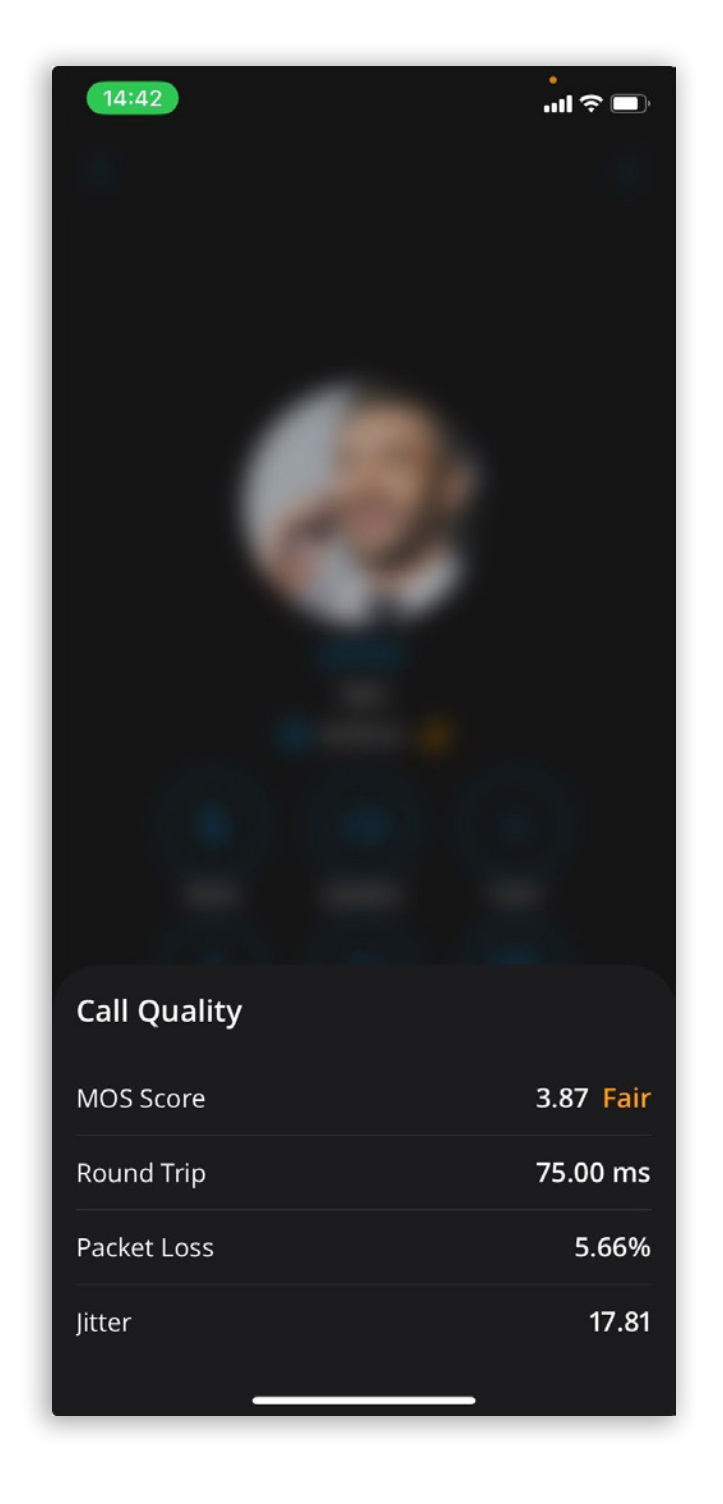

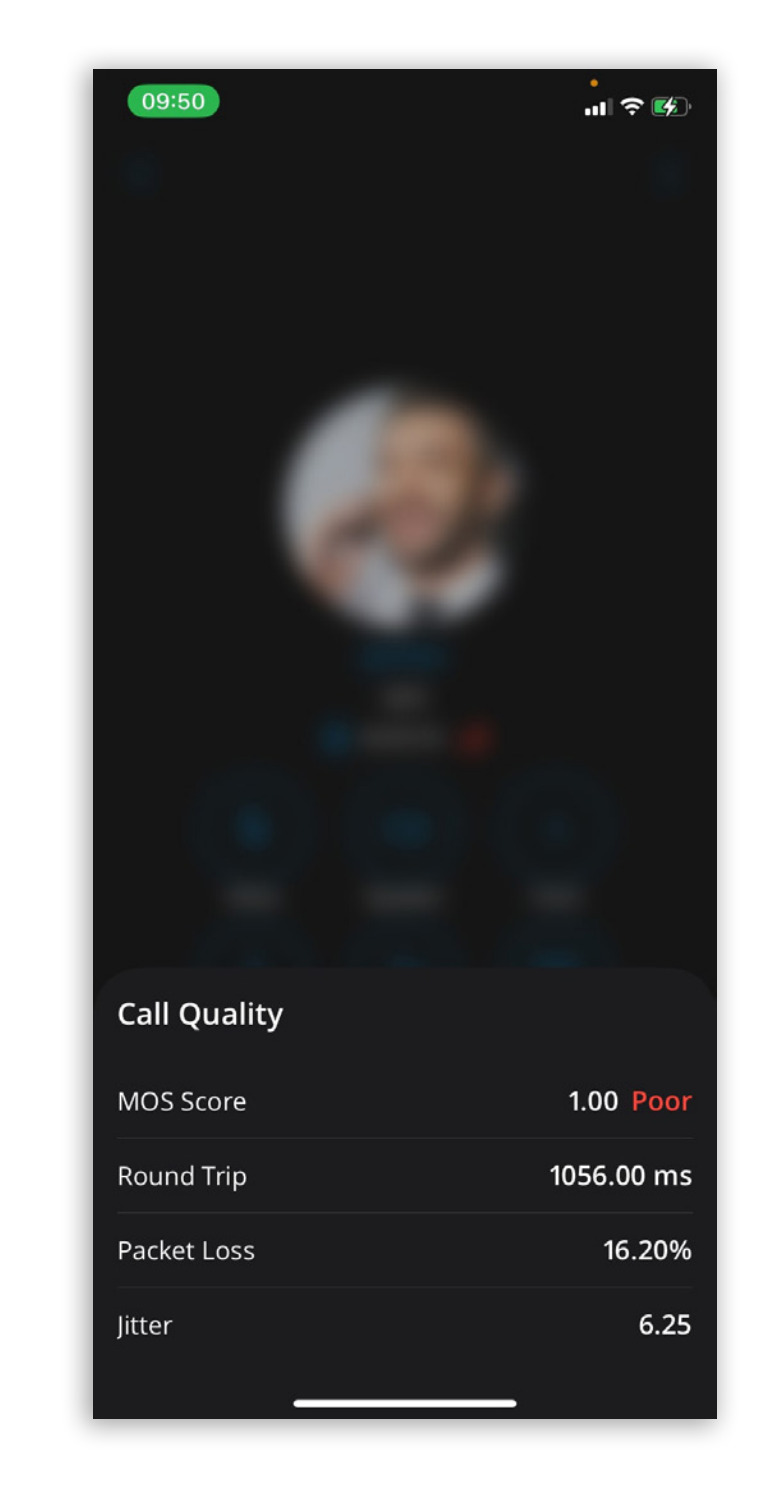

#### Schedule a meeting from the chat

This enables users to seamlessly schedule meetings directly from their chat interface by pressing on the additional options option in the chat toolbar and selecting the Organize a meeting option or by navigating to the chat info screen and pressing the Organize a meeting option.

#### - - -

User will be offered 3 options:

- Start meeting
- Schedule Meeting
- Cancel

The Start meeting option starts an instant meeting with chat members.

When the Schedule meeting option is selected, a Schedule window opens with the participants list already populated with the members of that chat group.

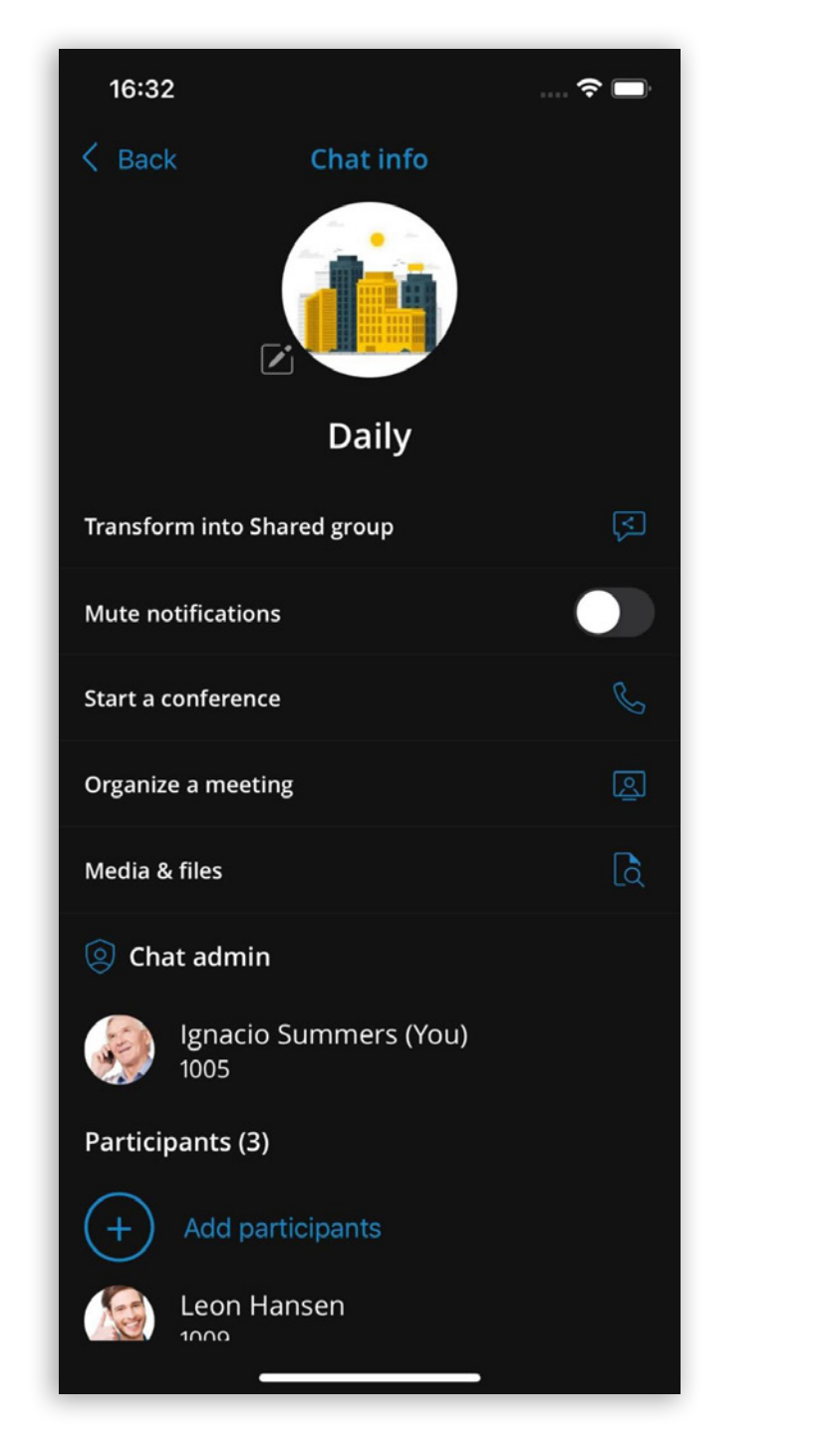

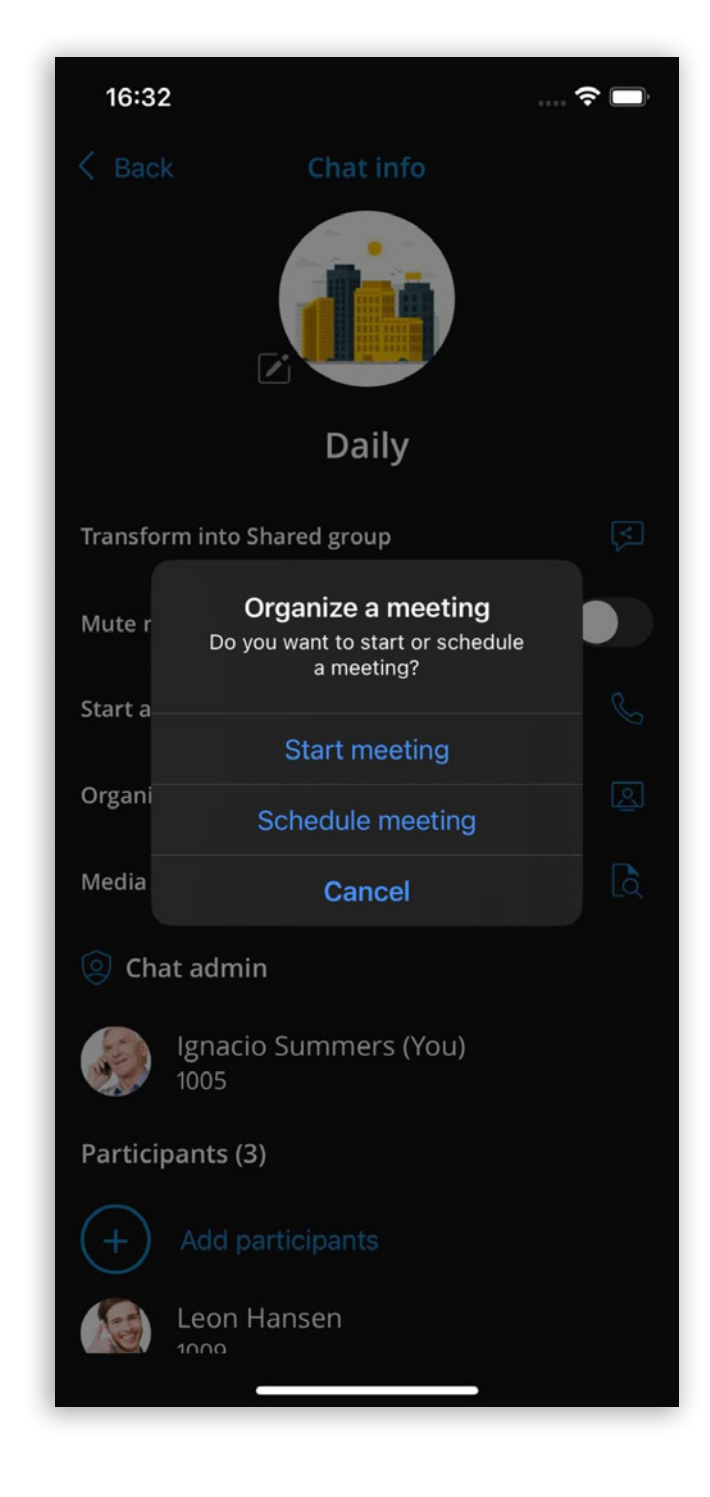

| 09:45               |          | 🗢 🗖             |
|---------------------|----------|-----------------|
| Chat info           | Schedule | Done            |
| General information |          |                 |
| Daily Meeting       |          |                 |
| Description         |          |                 |
|                     |          |                 |
| Time                |          |                 |
| Date                | Thursda  | y, Feb 22, 2024 |
| Starts at           |          | 09:50           |
| Duration            |          | 30min           |
| Recurring           |          | Never           |
| Public (anyone can  | i join)  |                 |
| Participants        |          |                 |
| 3 participants      |          | >               |
|                     |          |                 |

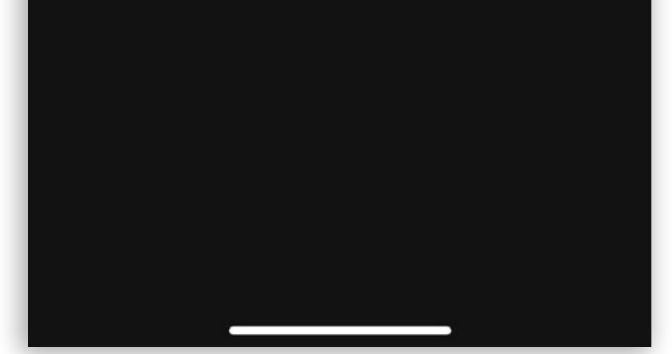

### Transform standard group to shared group

The group admin has the option to transform a standard chat group into a shared group in which all group history will be visible for newly added participants.

This is possible by navigating to the group chat info screen and pressing on the Transform into Shared group option.

A confirmation dialog will appear informing the user that once transformed, the entire group chat history will become visible to all current and newly added participants.

After selecting Transform, a new event will appear in the group chat informing all participants that the group has been transformed into a shared group.

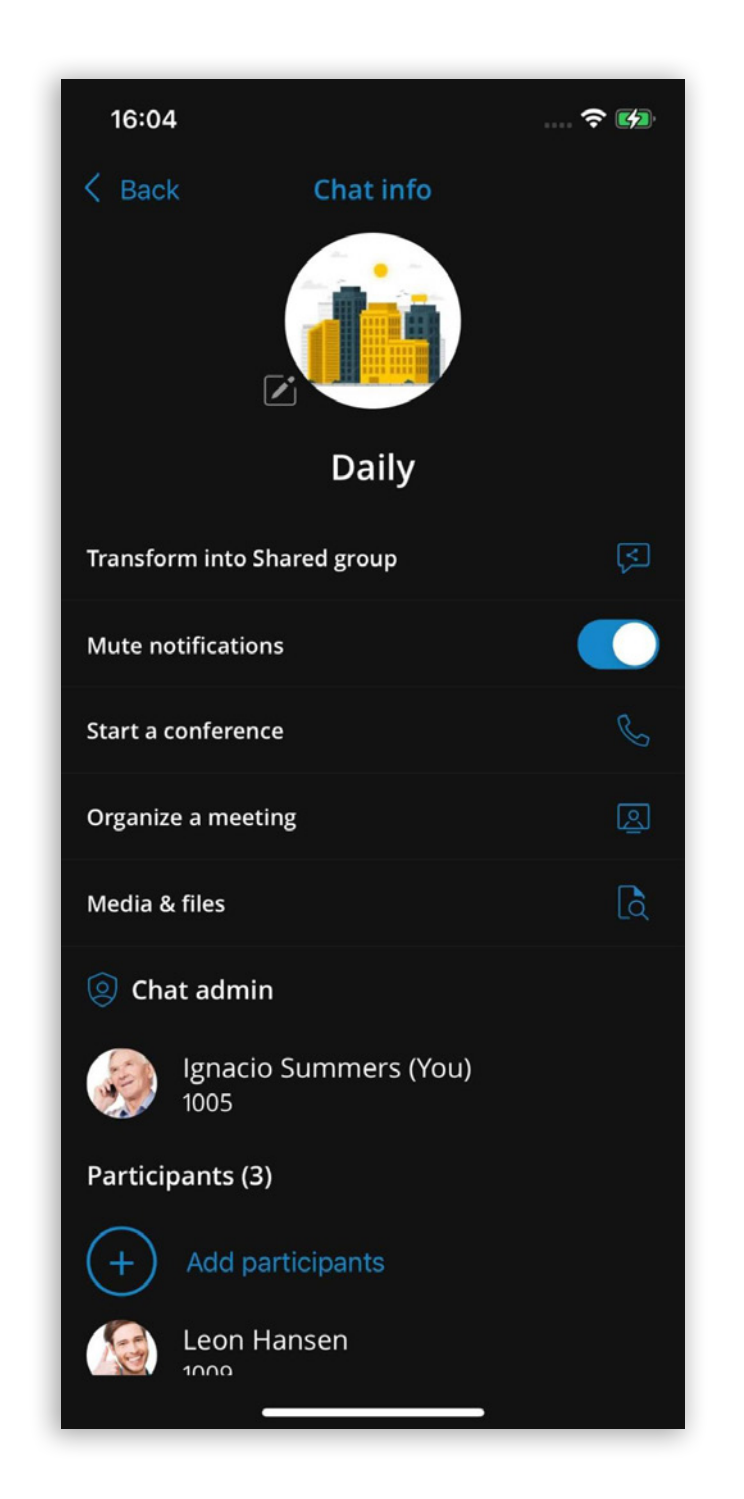

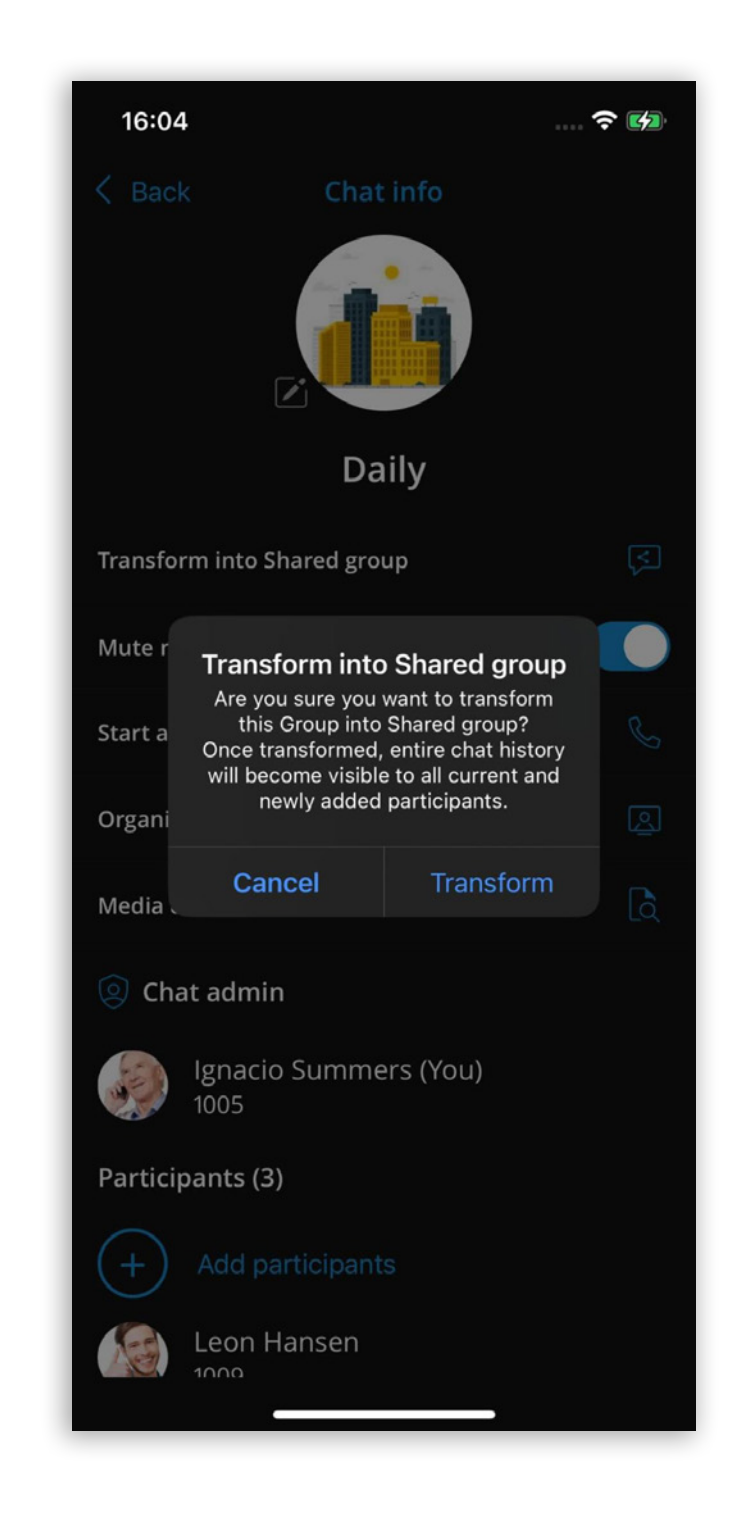

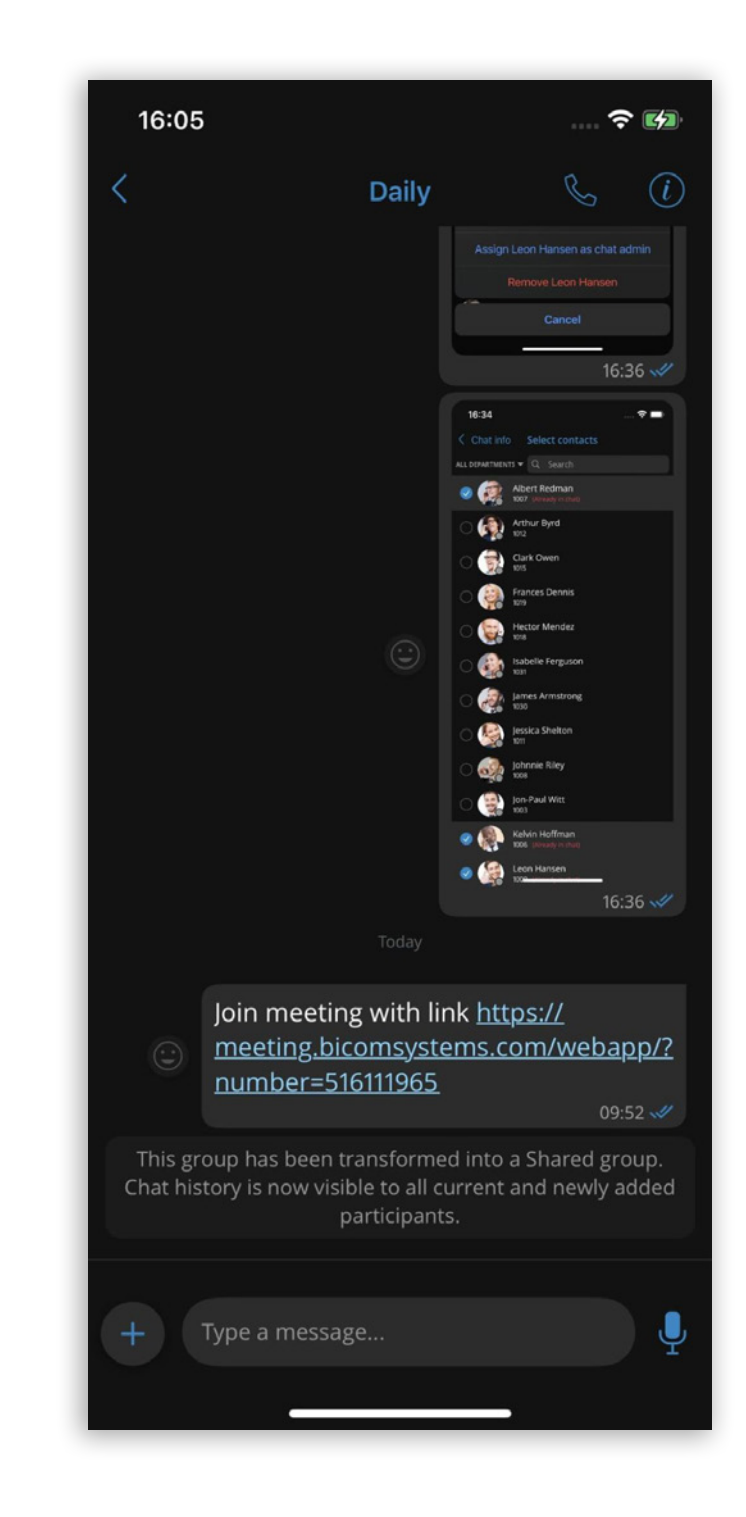

### Ability to set group chat conversation image

This adds a layer of personalization to group conversations, allowing users to identify and distinguish their groups visually.

As a group chat administrator, the user can navigate to the chat info screen and change the group image by pressing the edit button on the default group image.

Pressing the edit button will open the same dialog as changing the extension avatar, with an option to choose the image source from the gallery, take a photo with the device camera, or reset to default.

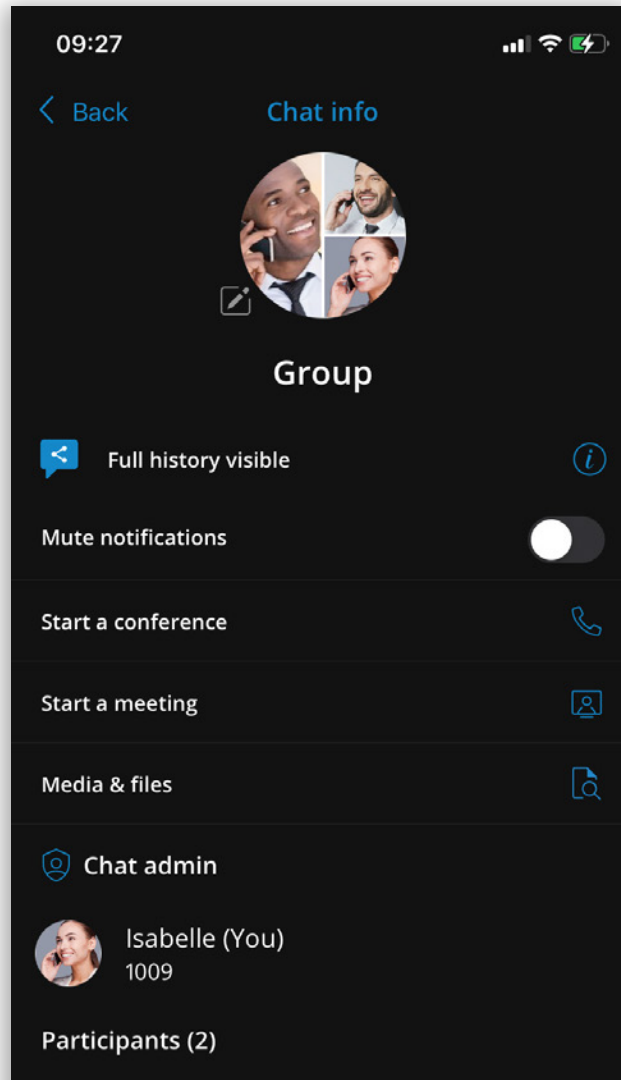

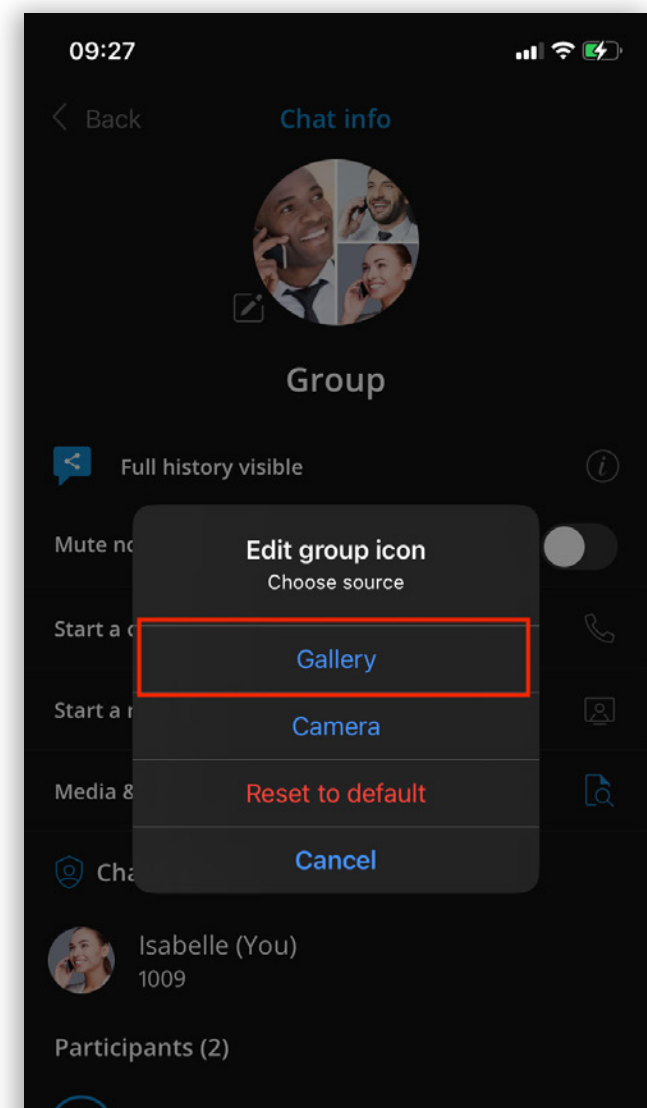

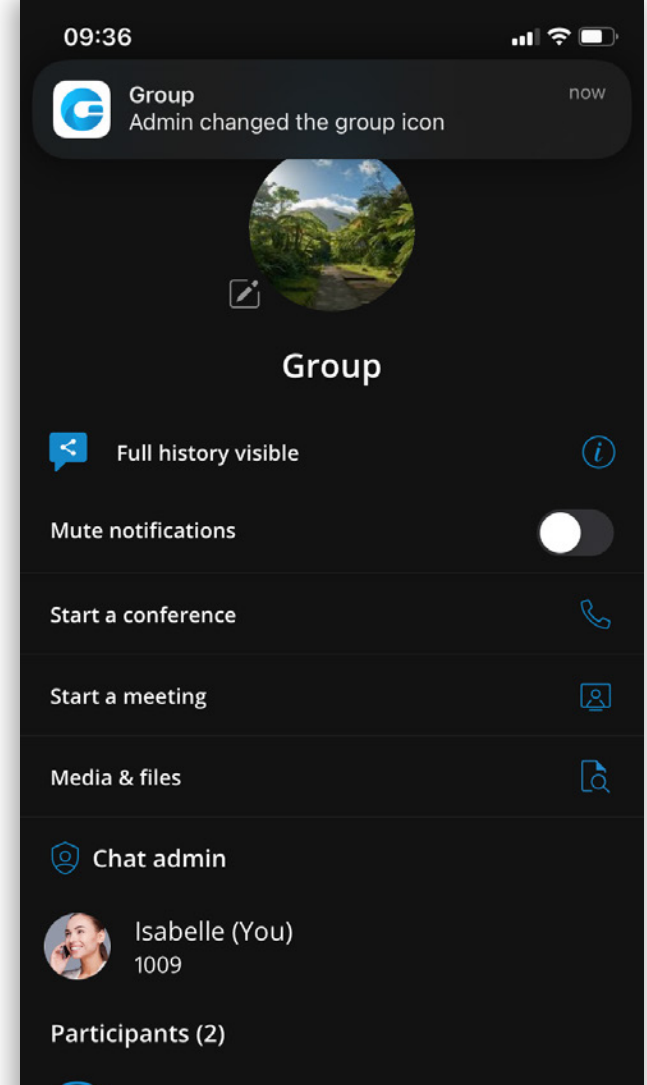

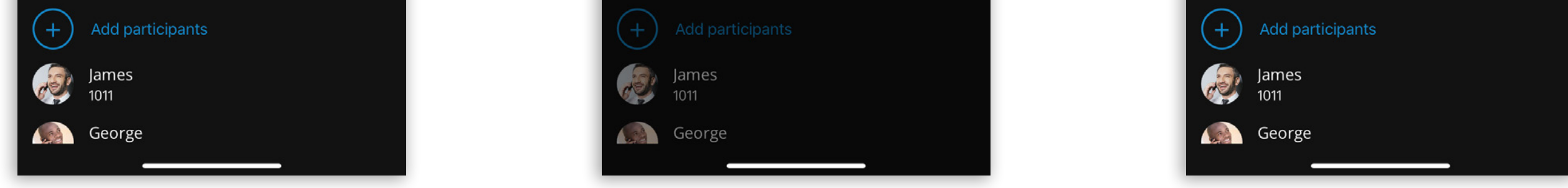

A preview of the selected image will be displayed within the dialog so the user can make adjustments, such as cropping, resizing and rotating.

After selecting and saving the custom image, the new group chat image will be applied, and group participants will receive a notification: "Admin changed the group icon".

The custom image will also be visible on the chat list, conversation window, and forward list.

### **Improvements and Bug Fixes**

- Disabled the availability of extensions that are suspended on the PBX.
- Enabled the use of Special characters in app passwords.
- Show user DND status and alert before call in case of DND.

Release Notes

## **CONTACT BICOM SYSTEMS TODAY** to find out more about our services

Bicom Systems (USA) 2719 Hollywood Blvd B-128 Hollywood, Florida 33020-4821 United States Tel: +1 (954) 278 8470 Tel: +1 (619) 760 7777

Fax: +1 (954) 278 8471

Bicom Systems (CAN) Hilyard Place B-125 Saint John, New Brunswick E2K 1J5 Canada Tel: +1 (647) 313 1515 Tel: +1 (506) 635 1135

Bicom Systems (UK) Unit 5 Rockware BC 5 Rockware Avenue Greenford UB6 0AA United Kingdom Tel: +44 (0) 20 33 99 88 00

#### **Bicom Systems (FRA)**

c/o Athena Global Services Telecom 229 rue Saint-Honoré – 75001 Paris Tel : +33 (0) 185 001 000 www.bicomsystems.fr sales@bicomsystems.fr

#### **Bicom Systems (ITA)** Via Marie Curie 3

50051 Castelfiorentino Firenze Italy Tel: +39 0571 1661119 Email: sales@bicomsystems.it

#### **Bicom Systems (RSA)**

12 Houtkapper Street
Magaliessig
2067
South Africa
Tel: +27 (10) 0011390

#### email: sales@bicomsystems.com

#### **Follow us**

### **Dicom** s y s t e m s **F** in 6 **F D**

Copyright Bicom Systems 2024